## การใช้ระบบลงทะเบียนสำหรับบุคคลทั่วไปบุคคล

- 1. ขั้นตอนการสมัคร Account เพื่อเข้าใช้ระบบ

  - 1.2 คลิกที่ "Register"

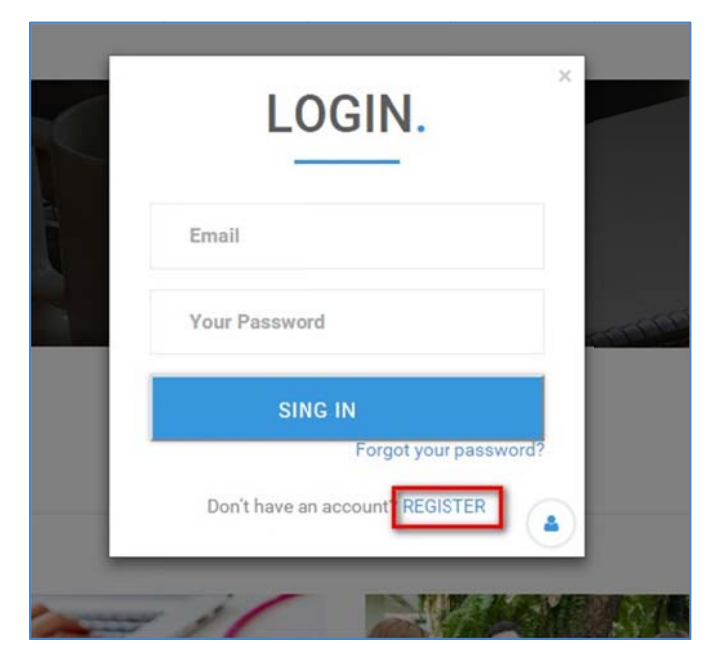

1.3 กรอกข้อมูลแล้วคลิกที่ปุ่ม "Register"

| Nationality            | Please Select              | · · · |
|------------------------|----------------------------|-------|
| Public ID/Passport ID  | Public ID/Passport ID      |       |
| Email/Quername         | Email                      |       |
| Password               | Password                   |       |
| Repeat Password        | Repeat Password            |       |
| Graduation certificate | Choose File No file chosen |       |
| Transcript             | Choose File No file chosen |       |
| Public Card/Passport   | Choose File No file chosen |       |
| Picture                | Choose File                |       |
| Work experience        | Choose File No file chosen |       |
|                        | REGISTER                   |       |

1.4 จากนั้นให้ทำการตรวจสอบ Email ของท่านแล้วคลิกที่ "ที่นี่" เพื่อยืนยันการเปิดใช้

Account

| Activati Email เพื่อเข้าใช้ระบบโครงการรับ<br>รายวิชาระดับบัณฑิตศึกษา บัณฑิตวิทยาลั | บบุคคลทั่วไปเข้าศึกษา<br>ัย มหาวิทยาลัยมหิดล |
|------------------------------------------------------------------------------------|----------------------------------------------|
| Web master (Faculty of Graduate Studies)                                           |                                              |
| To: Wauradate Sripunyavutikun                                                      |                                              |
|                                                                                    | Monday, August 01, 2016 12:55 PM             |
| เรียน ผู้สมัคร                                                                     |                                              |
| กรุณาคล <mark>ิก <u>ที่นี่</u> เพื่</mark> อยืนยันการใช้ Account                   |                                              |
| บัณฑิตวิทยาลัย ม.มหิดล                                                             |                                              |
| โทร. 02-441-4125 ต่อ 317                                                           |                                              |
| This email is auto-regenerated. Please do not reply                                |                                              |
|                                                                                    |                                              |

2. ขั้นตอนการใช้งานระบบ

| 2.1 คลิกที่ปุ่ม 🧿 จากนั้นกรอก Username และ Password ดัง | ภาพ |
|---------------------------------------------------------|-----|
|---------------------------------------------------------|-----|

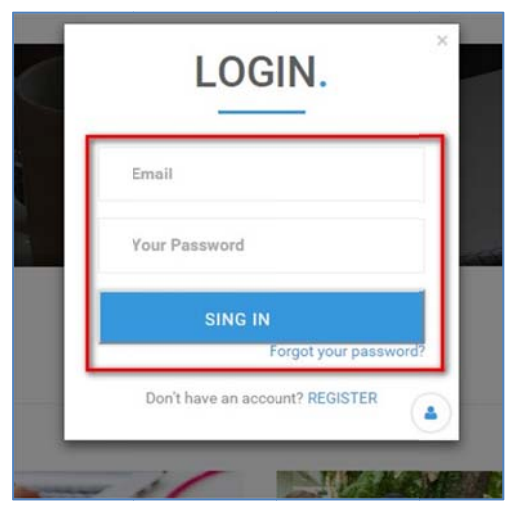

2.2 ทำการค้นหารายวิชาที่เมนูด้านข้างหรือเลือกกลุ่มรายวิชา

| BROWSE BY CATEGORY     |                |                                  | SEARCH                           |
|------------------------|----------------|----------------------------------|----------------------------------|
|                        | 16             |                                  | Course ID<br>Course ID<br>SEARCH |
| Science and Technology | Health Science | Social Science and<br>Humanities |                                  |
| View all               | View all       | View all                         |                                  |

2.3 ทำการคลิกที่รายวิชาเพื่อดูรายละเอียด

| ALTH SCI          | ENCE                                                                                                    | DI                                                                                                    | SPLAYING 26 RESU                                                                          |
|-------------------|----------------------------------------------------------------------------------------------------|----------------------------------------------------------------------------------------------------|-------------------------------------------------------------------------------------------|
| NUFN665           | FOOD AND NUTRIT<br>Food and nutrition systems<br>habits and feeding behavio<br>program implementation fo<br>scien                    | ON UPDATES (2 Crect<br>, food and nutrition security or<br>se, emerging food and nutritio<br>r food and nutrition security, o | lit)<br>oncepts and elements, foor<br>n behaviors, policy and<br>code of conduct for food |
| iours , plus exam | 2000 / Per Credit                                                                                                    | Next date: 04/07/16                                                                                                    | Deadline: 15/07/16                                                                        |
| SIIM501           | IMMUNOLOGY (2 C<br>Principles of the immune re<br>system, cell-mediated and I<br>physiological and patholog<br>roles and significanc | redit)<br>sponses: components and de<br>sumoral innate and adaptive is<br>cal mechanisms, regulations                         | velopment of the immune<br>mmune responses,<br>of the immune responses,                   |
| ours plus exam    | 9000 / Per Credit                                                                                                    | Next date: 04/07/16                                                                                                    | Deadline: 15/07/16                                                                        |

2.4 หากต้องการสมัครให้คลิกที่ปุ่ม "Apply"

|                                         | APPLY |
|-----------------------------------------|-------|
| Course details (TH) Course details (EN) |       |
|                                         |       |
|                                         |       |
| รหัสวิชา                                |       |

 2.5 เมื่อสมัครแล้วจะขึ้นรายวิชาดังภาพ หากต้องการเพิ่มรายวิชาให้คลิกที่ "HOME" แล้วทำ ตามขั้นตอนที่
2.2 อีกครั้ง

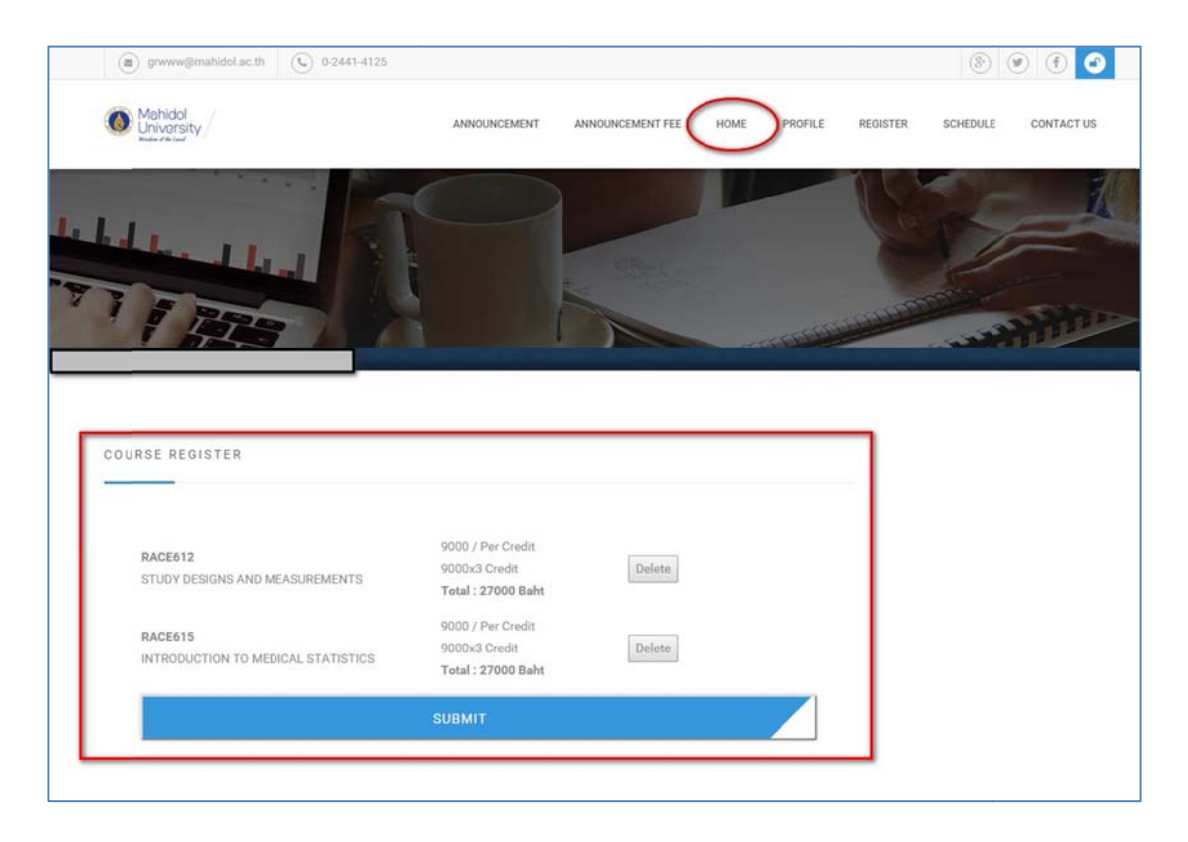

2.6 เมื่อเลือกรายวิชาแล้วให้คลิกที่ปุ่ม "Submit" เพื่อยืนยันการลงรายวิชาและส่งข้อมูลให้ อาจารย์ผู้รับผิดชอบบอนุมัติข้อมูลการลงทะเบียน

| RACE615<br>INTRODUCTION TO MEDICAL STATISTICS | 9000 / Per Credit<br>9000x3 Credit<br><b>Total : 27000 Baht</b> | Delete |  |
|-----------------------------------------------|-----------------------------------------------------------------|--------|--|
| RACE612<br>STUDY DESIGNS AND MEASUREMENTS     | 9000 / Per Credit<br>9000x3 Credit<br><b>Total : 27000 Baht</b> | Delete |  |

 2.7 เมื่อข้อมูลการลงทะเบียนได้รับการอนุมัติครบแล้วให้ผู้สมัครเข้าสู่ระบบเพื่อตรวจสอบ ค่าใช้จ่ายในการลงทะเบียนแล้วคลิกที่ปุ่ม "Submit" เพื่อยืนยันข้อมูล

|                 | โปรดตรวจสอบและยืนยันข้อมูลการลงทะเบียน                 |            |      |
|-----------------|--------------------------------------------------------|------------|------|
|                 | Fee Payment (FACULTY OF MEDICINE RAMATHIBODI HOSPITAL) |            |      |
| Course Registra | tion                                                   |            |      |
| Course ID       | Name                                                   | Туре       | Cre  |
| RACE616         | ADV ANALYSIS IN MEDICAL RES                            | Per Credit |      |
| Total           |                                                        |            |      |
| Fee payment     |                                                        |            |      |
| Fee Name        |                                                        |            | To   |
| GRADUATE TUI    | FION FEE                                               |            | 27,0 |
| GRADUATE STU    | DIES FEE                                               |            | 7    |
| EDUCATION SE    | RVICES FEE                                             |            | 3,1  |
| INTERNET FEE    |                                                        |            | 3    |
| Total           |                                                        |            | 31,1 |

2.8 เมื่อเจ้าหน้าที่ทำการตรวจสอบข้อมูลแล้วให้ผู้สมัครทำการเข้าสู่ระบบเพื่อ Download
Invoice เพื่อนำไปชำระเงินตามธนาคารที่กำหนด

|    |                     | INVOICE           |            |
|----|---------------------|-------------------|------------|
| No | INVOICE             | COURSE LIST       | PRICE      |
| 1  | (Print Invoice) (1) | (Course List) (1) | 58,150 Bah |
|    | A                   | <u> </u>          | in one put |

 2.9 เมื่อผู้สมัครชำระเงินค่าลงทะเบียนเรียบร้อยแล้วจะเห็นข้อมูลดังภาพจะถือว่าการลงทะเบียน เสร็จสมบูรณ์

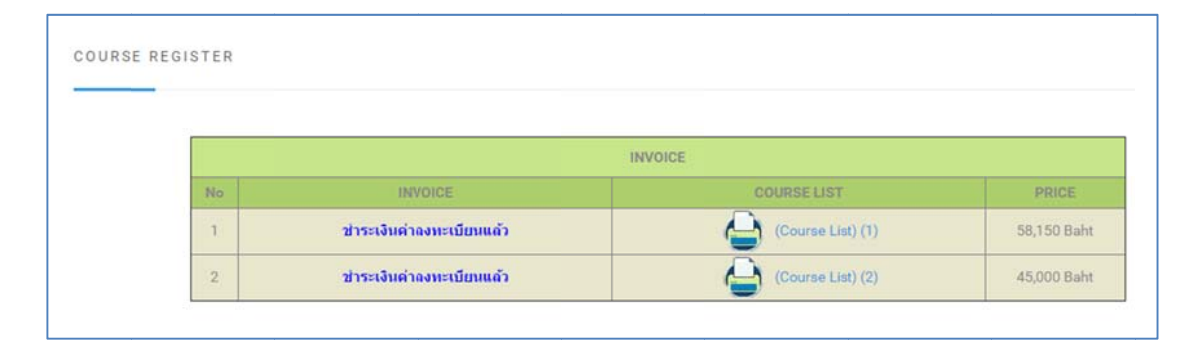